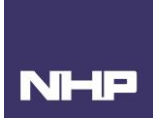

## UWP 3.0 Driver Notes for ATyS p M with Integrated Communication

### Using this manual

#### Safety Precautions

#### **Authorised Personnel Only**

The product or system described in this documentation must be installed, operated, and maintained by qualified personnel only. NHP accept no responsibility for the consequences of the use of this equipment by unqualified personnel.

A qualified person is one with the necessary skills and knowledge of the construction and operation of the installation of electrical equipment and has been trained to identify and avoid risks.

#### Appropriate use of NHP, Carlo Gavazzi / SOCOMEC products

NHP, Carlo Gavazzi or SOCOMEC products are intended to be used only for the applications described in the catalogue and technical documentation, which is dedicated to them. If products and components from other manufacturers are used, they must be recommended or approved by NHP, Carlo Gavazzi or SOCOMEC.

Appropriate use of NHP, Carlo Gavazzi or SOCOMEC products during transport, storage, installation, assembly, commissioning, operation, and maintenance is necessary to ensure safe operation and without any problems.

The permissible ambient conditions must be met. The information contained in the technical documentation must be observed.

#### Publication of responsibility

The contents of this document have been reviewed to ensure that the reliability of the information is correct at time of publication.

NHP, Carlo Gavazzi or SOCOMEC are not responsible for printing or damage resulting from errors. NHP, Carlo Gavazzi or SOCOMEC reserve the right to make corrections and changes needed in subsequent edition.

### **Firmware Notice**

The firmware of the products at the creation of the driver is listed below. Errors experienced while using this document may be due to miss matched firmware version. If errors are experienced after a firmware upgrade has been completed, please contact NHP for the latest version of the driver.

This manual has been developed with UWP Firmware V8.4.0.3.

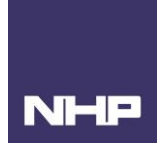

## Summary of Changes

This section highlights the details of changes made since the previous issue of this document.

The versioning convention used to track changes in this document follows the structure V**x.y.z** where:

**x**: Major revision, where extensive changes are made which is generally incompatible with the previous version. Such changes may include new firmware upgrade and/or features, or removal of information which is no longer relevant or applicable to the previous version.

**y**: Minor revision, where changes made do not change the overall scope of the previous version but may include additional information which complements or corrects the previous version or provides additional clarity on an existing topic.

**z**: Patch version, where small changes are made to correct minor errors or adjust existing text, charts, figures and/or images, and which do not add or remove information from the previous version. Example changes may include spelling corrections, image re-sizing and adjustments, updated images, etc.

| Version | Publication date | Changes         | Ву   |
|---------|------------------|-----------------|------|
| V 1.0.0 |                  | Initial release | F.G. |
|         |                  |                 |      |
|         |                  |                 |      |

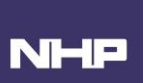

# Contents

| Using this manual                           | 1  |
|---------------------------------------------|----|
| Safety Precautions                          | 1  |
| Firmware Notice                             | 1  |
| Summary of Changes                          | 2  |
| Introduction                                | 4  |
| Who Should Use This Manual?                 | 4  |
| Applicable Products                         | 4  |
| Additional resources                        | 5  |
| Terminology and Abbreviations               | 5  |
| Adding the Driver to UWP 3.0 Software       | 6  |
| Adding ATyS p M as a Module to your project |    |
| Modbus Communication Address Map            |    |
| Counter Values                              |    |
| Load                                        | 11 |
| Source Voltages                             |    |
| Status – Alarms                             |    |
| Status – Network Configuration              |    |
| Status – Sources                            |    |
| Source – Tests                              |    |
| Status – Time Delay Configuration           |    |
| Threshold Configurations                    |    |
| Time Delay Configuration Values             |    |
| Timer Delay Values                          |    |

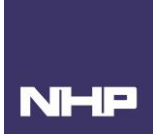

### Introduction

The UWP 3.0 has the capability to centralise multiple meters and power components with Modbus RTU or TCP capability. It can act as a central point of information or a gateway to a larger building management or energy management system. To reduce UWP 3.0 commissioning time, drivers have been created for NHP's meters and power components.

This user manual outlines the variables included in the ATyS p M driver and their respective placement within the Modbus address map. The driver has been created for monitoring purposes only, no write functions have been included in this version. To obtain the write functionality offered by the ATyS p M, alternate products must be used.

Variables for the extra I/O modules, control functions, LED indications and communication settings of the ATyS p M have been excluded from this version of the driver.

#### Who Should Use This Manual?

This manual aims to provide users, electricians, panel builders and maintenance personnel, with the technical information required for commissioning and operation of the NHP/Carlo Gavazzi UWP3.0 and NHP/SOCOMEC ATyS p M automatic transfer switch together.

Users of this document must have at minimum a basic understanding of the following:

- Modbus RTU communication
- Serial RS-485 wiring practices
- Electrical circuit protection

#### **Applicable Products**

- UWP 3.0
  - Product ID: UWP30RSEXXX
- ATyS p M Auto Transfer Switch with COMMS, part numbers:

| 93844004 | 18844006 |
|----------|----------|
| 93844006 | 18844008 |
| 93844008 | 18844010 |
| 93844010 | 18844012 |
| 93844012 | 18844016 |
| 93844016 |          |

Wiring and installation instruction of these products can be found in the respective product's user manual. Please see additional resources section for links.

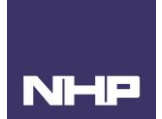

#### Additional resources

The following resources contain additional information which should be read in conjunction with this document.

| Resource                    | Description                                                                                    |
|-----------------------------|------------------------------------------------------------------------------------------------|
| ATyS p M Instruction Manual | Information on installing, mounting, wiring, and Modbus map for ATyS p M Communication Module. |
| UWP 3.0 Installation Manual | Information on installing, mounting, wiring the UWP 3.0 Module.                                |
| UWP 3.0 Tool User Manual    | Information on configuring and commission the UWP 3.0 Module.                                  |
| UWP 3.0 WebApp User Manual  | Information on setting up the monitoring page, reoccurring reports, and alarms UWP 3.0 Module. |

### Terminology and Abbreviations

| Abbreviation | Description                            | Abbreviation | Description                   |
|--------------|----------------------------------------|--------------|-------------------------------|
| 0DT          | Dead Timer                             | MOD AUT      | Automatic mode                |
| AL           | Alarm                                  | NBL          | Network Balance               |
| AT           | Available Timer                        | OP FCT       | Operating Factor (Duty Cycle) |
| BET          | Motor                                  | OT           | Return to Zero Timer          |
| САР          | Return to Zero Capacitor               | POS          | Position Fault                |
| СТ           | Cool Down Timer                        | PRIO EON     | Priority External on Load     |
| E1T          | On Load External Operation (Start)     | PRIO NET     | Priority Network              |
| E2T          | On Load External Operation (Duration)  | PRIO TON     | Priority On Load Test         |
| E3T          | On Load External Operation (End)       | PWR          | Insufficient Switchover Power |
| E5T          | Off Load External Operation (Start)    | ROT          | Phase Rotation                |
| E6T          | Off Load External Operation (Duration) | RT           | Return Timer                  |
| E7T          | Off Load External Operation (End)      | RTE          | Back Transfer                 |
| EET          | Programming Genset Starting Time Delay | ST           | Start Timer                   |
| EOF          | External Off Load                      | TFT          | Test Off Load Timer           |
| EON          | External On Load                       | THD          | Total Harmonic Distortion     |
| FT/ FLT      | Fault Time                             | TOF          | Off Load Test                 |
| Hz and F     | Frequency                              | TON          | On Load Test                  |
| LCD          | Liquid Crystal Display (LCD)           | тот          | Test On Load Timer            |
| LED          | Light Emitting Diode                   | TON          | On Load Test                  |
| LST          | Load Shedding Timer                    |              |                               |

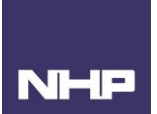

# Adding the Driver to UWP 3.0 Software

- 1. Download G\_SOCOMEC\_ATyS\_pM\_Vx\_x.xml file from the <u>NHP Energy management website</u>.
- 2. In the UWP Tool, go to the Modbus tab, then Import/Export Driver.

|                            |               |                        | 🔊   🗈   🖻           | 🕨 🕂 (              | P 🕂 🕇  | . 🔍 🖳 🗙                     |      |
|----------------------------|---------------|------------------------|---------------------|--------------------|--------|-----------------------------|------|
| File                       | Views         | Reports                | Add Prog            | ıram setup         | Modbus | Database                    | Help |
|                            |               |                        |                     |                    |        |                             |      |
| Save modbus<br>map as .csv | Modbus<br>map | Modbus frame<br>editor | Modbus<br>converter | Modbus<br>Commande | r      | Import /<br>Export driver • |      |
|                            |               | Modbus                 |                     |                    | Imp    | ort / Export drive          | er   |
| Locations                  |               |                        |                     |                    |        |                             |      |

3. Select, Add new ModBus device.

|            |                       | <b>)</b> 🗄    |                        | 🔅   🕞   🛢             | <b>) 1</b> 🗰        | P 🕂  | ł   |                  | - 1 >           |          |         |            | U١  | VP 3.0 | Tool *[ | File no | t saved | ] - 8.4. |
|------------|-----------------------|---------------|------------------------|-----------------------|---------------------|------|-----|------------------|-----------------|----------|---------|------------|-----|--------|---------|---------|---------|----------|
|            | File                  | Views         | Reports                | Add Prog              | ram setup           | Modb | ous | Data             | base            | Help     |         |            |     |        |         |         |         |          |
|            |                       |               |                        |                       |                     |      |     |                  |                 |          |         |            |     |        |         |         |         |          |
| Save<br>ma | e modbus<br>p as .csv | Modbus<br>map | Modbus frame<br>editor | e Modbus<br>converter | Modbus<br>Commander | r    |     | Impo<br>Export d | rt /<br>river • |          |         |            |     |        |         |         |         |          |
|            |                       |               | Modbus                 |                       |                     |      | Im  |                  | Add n           | ew Mo    | odbus d | evice      |     |        |         |         |         |          |
| Loca       | ations                |               |                        |                       |                     |      |     | _                | , taa n         |          | abus a  |            |     |        |         |         |         |          |
|            |                       |               |                        |                       |                     |      |     | Ð                | Conne           | ect to L | JWP/Sx  | 2WEB/VN    | AUC | •      |         |         |         |          |
|            |                       | Root          | at Castan f            |                       |                     |      |     | Þ                | Expor           | UWP      | Control | ler driver | r   |        |         |         |         |          |
|            |                       | (rx) KO       | ot - system it         | Inction               |                     |      |     |                  |                 |          |         |            |     |        |         |         |         |          |

4. Select the folder to browse your documents for the downloaded file. Then click import.

| Import xml | file _ 🗆 🗙    |
|------------|---------------|
| XML file   |               |
|            | Cancel Import |
|            |               |

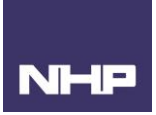

|                      |               |          |                  |           |                      |           |                     | New Driv<br>Filter option |
|----------------------|---------------|----------|------------------|-----------|----------------------|-----------|---------------------|---------------------------|
| Name 🗕               | Brand         |          | Version          | Driver Id | Device Type          | Status    | Last Build          | Locked                    |
| APF, SVG, TPFC V1.0  | Delta         |          | 1.1              | 6656152   | Generic              | Activated | 13-01-2022 10:49:25 |                           |
| ATyS P V1.0-Ethernet | SOCOMEC       |          | 0.3              | 7205785   | Generic              | Activated | 12-01-2022 11:09:31 | -                         |
| ATyS P V1.0-RS485    | SOCOMEC       |          | 0.8              | 6656152   | Generic              | Activated | 12-01-2022 11:41:41 | •                         |
| ATyS pM V1.0         | SOCOMEC       | æ        | Ruild            |           | Generic              | Activated | 10-01-2022 14:37:45 | <b>_</b>                  |
| CPA050               | CARLO GAVAZZI | 8        | Test             | 43        | PowerQualityAnalyser | Activated | 10-03-2017 00:21:59 | 0                         |
| CPA300               | CARLO GAVAZZI | ٢        | Rollback         | 44        | PowerQualityAnalyser | Activated | 10-03-2017 00:22:42 | <del>?</del>              |
| CPA300V              | CARLO GAVAZZI | 0        | Activate         | 57        | PowerQualityAnalyser | Activated | 02-07-2017 21:21:37 | <b>P</b>                  |
| CPT_ADVANCED         | CARLO GAVAZZI |          | Export           | 02        | PowerTransducer      | Activated | 26-02-2018 21:53:35 | <del> </del>              |
| CPT_BASIC            | CARLO GAVAZZI | 0        | New Driver       | 01        | PowerTransducer      | Activated | 10-12-2015 21:56:17 | <b>P</b>                  |
| EM100_FAMILY         | CARLO GAVAZZI |          | Edit Selection   | 39        | EnergyMeter          | Activated | 01-10-2020 19:41:52 | 0                         |
| EM100_FIELD_TEST     | CARLO GAVAZZI | <b>W</b> | Delete Selection | n 96      | EnergyMeter          | Activated | 20-03-2018 20:55:50 | <del>?</del>              |
| EM111_SFA            | CARLO GAVAZZI | _        | 3.1              | 172       | EnergyMeter          | Activated | 01-10-2020 19:51:49 | 0                         |
| EM112                | CARLO GAVAZZI |          | 3.5              | 128       | EnergyMeter          | Activated | 05-10-2020 20:39:18 | 0                         |
| EM112_SFA            | CARLO GAVAZZI |          | 3.1              | 173       | EnergyMeter          | Activated | 01-10-2020 19:51:34 | <u></u>                   |
| EM10                 | CADIO GAVA77  |          | 2.2              | 72        | EnormiMotor          | Activated | 10 10 2015 22:00:57 |                           |

5. Open the Modbus Commander. Select the newly imported driver from the list. Right-click to Build and Activate.

It is now available to be added as a Modbus RTU module into the project.

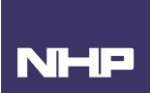

# Adding ATyS p M as a Module to your project

6. Go to Add, then Bus – Name the bus and click confirm. Using RTU in this example:

| Add a b    | us                                 | ×              |                       |
|------------|------------------------------------|----------------|-----------------------|
|            | SH2MCG24                           | Net 1          |                       |
|            | SH2WBU230                          | Wireless 1     |                       |
|            | SH2WBU230N                         | Wireless 1     |                       |
|            | SBP2MCG324                         | Net 1          |                       |
| • 🦦        | RS485 COM1, Modbus serial port     | COM 1          |                       |
|            | RS485 COM2, Modbus serial port     | COM 2          |                       |
| <i>p</i> * | TCP/IP Modbus master               | TCP / IP       | ∓ ×  Filter options ♥ |
|            | TCP/IP Modbus master for generic d | TCP / IP       | ▲ Find                |
|            | (                                  | Cancel Confirm |                       |
|            |                                    |                | -                     |
|            |                                    |                |                       |

7. Select the new bus and click Module. Select the ATyS  $p\ M$  driver

| Wizard                                                                |               |                                                                                                    |                    |
|-----------------------------------------------------------------------|---------------|----------------------------------------------------------------------------------------------------|--------------------|
| Add n                                                                 | nodule Module |                                                                                                    |                    |
|                                                                       |               | Select mo                                                                                                    | odule              |
| Wizard steps                                                          | Groups        | Search                                                                                                    |                    |
| Select module                                                         | Drivers list  | ATyS-pM-V1.0Monitoring-Only                                                                                                    | Description        |
| Input signals Output signals Diagnostic signals Properties O Advanced | Show all      | APF,-SVG,-TPFC-V1.0Power-Quality<br>TemCom-ProTembreak-Pro-Faults-<br>AGR21C-and-AR31C-V1.0ACB<br>ATyS-P-V1.0-RS485Monitoring-On<br>TEMPLATE-3P3P<br>TEMPLATE-3P2P<br>TEMPLATE-3P3P/3.1P | Nodbus device      |
|                                                                       |               | TEMPLATE-3P1P/3.1P<br>TEMPLATE-1P1P                                                                                                    | Number of elements |
|                                                                       |               | >                                                                                                    | Cancel Confirm     |

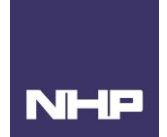

 Before clicking on confirm go to properties and check the Modbus ID matches that of the ATyS p M module (please refer to Section 13.9 on page 65 of the ATyS p M instruction manual for communication address and designation details.) Click confirm.

| Wizard                       |                                                       | n x |
|------------------------------|-------------------------------------------------------|-----|
| Add mod                      | ule Module                                            |     |
|                              | Properties                                            |     |
| Wizard steps                 | Name K4 ATyS-pM-V1.0Monitoring-Only                   |     |
| Select module                | Subnet COM 1                                          |     |
| Input signals                | Properties Info                                       |     |
| Output signals               | Modbus ID 1 🕄 Converter                               |     |
| Diagnostic signals           | Data length 8 Raud rate 9600 R Parity NONE Stop hit 1 |     |
| Properties                   |                                                       |     |
| <ul> <li>Advanced</li> </ul> | Signal group name Group phase                         | =   |
|                              | Ver Load                                              |     |
|                              | Source Voltages                                       |     |
|                              | Vimer Delay Values                                    |     |
|                              | Statuses - Source                                     |     |
|                              | Statuses - Alarm                                      |     |
|                              | Statuses - Test                                       | •   |
|                              | Cancel Confirm                                        |     |

- 9. For ease of monitoring and future maintenance, the location and naming conventions of the module can be changed at this stage.
  - a. To add a location, click Location. Name and select the location type you can choose room or building names. Here we have chosen to represent the module by levels. Click confirm.

|                    | ) <b>()</b> 🗎 |           | A   O   L          | 19 <b>1</b> 9 T      | @ ± ±       |            | = (X)    | 9        |
|--------------------|---------------|-----------|--------------------|----------------------|-------------|------------|----------|----------|
| Fi V               | le View       | s Report: | Add                | Program setup        | Modbus      | Datab      | ase He   | lp       |
|                    | ٣             | 自         |                    |                      | l           | 8          | 14       | 1.3      |
| Bus<br>generator * | Module        | Location  | Light & scenario * | Up and down control* | Temperature | Alarm<br>* | Calendar | Sequence |
| Master             | Modules       | Locations |                    |                      |             |            |          |          |

- b. Once the location is added, click on the module icon.
- c. Go to advanced -> tick location -> select the location for the module to be assigned to. Click confirm.

| Edit module        | Module   |          |          |
|--------------------|----------|----------|----------|
|                    |          | Location |          |
| Wizard steps       | - 😽 Root |          | <b>A</b> |
| Output signals     | Level 1  |          |          |
| Diagnostic signals |          |          |          |
| Properties         |          |          |          |
| Advanced           |          |          |          |
| Location           |          |          |          |
| Location           |          |          |          |
|                    |          |          |          |
|                    |          |          |          |
|                    |          |          | •        |
|                    | ***      | ſ        | Confirm  |

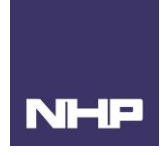

- 10. Before the setup can be compiled and sent to the controller, you will need to choose how often the data needs to be read.
  - a. Under the Database tab, go to Database Management
  - b. Tick events and data log for the variables to be read and pick a sampling time (1 hour)
  - c. Confirm

| Databa | se man           | ager                           |              |          |        |     |              |            |         |              |              |                | _ = >    |
|--------|------------------|--------------------------------|--------------|----------|--------|-----|--------------|------------|---------|--------------|--------------|----------------|----------|
| Relat  | ionship          | Relationship Editor            |              |          |        |     |              |            |         |              |              |                |          |
|        | Filter options 🔿 |                                |              |          |        |     |              |            |         |              |              |                |          |
|        | ollapse          | all Expand all                 |              |          |        |     |              |            |         |              |              | Published      |          |
|        | _                | Name                           | Part number  | Location | Subnet | SIN | 🗹 Events log | 🗹 Data log | Avg     | Enable Min/N | Number of sa | Relationship n | Realtime |
|        | 1                | K4 ATyS-pM-V1.0Monitoring-Only | ATyS-pM-V1.0 | Root     |        |     |              |            | 1 (h)   |              |              |                | <b>^</b> |
|        | (                | 1: Load.Hz                     | ATyS-pM-V1.0 | Root     | COM 1  |     | $\checkmark$ |            | 1 (h) 💽 |              |              | Hz 💽           |          |
|        | -                | 2: Load.V L1-L2                | ATyS-pM-V1.0 | Root     | COM 1  |     |              |            | 1 (h)   |              |              | V L1-L2        |          |
|        | -                | 3: Load.V L1-N                 | ATyS-pM-V1.0 | Root     | COM 1  |     | $\checkmark$ |            | 1 (h) 🔽 |              |              | V L1-N         |          |
|        | -                | 4: Load.V L2-L3                | ATyS-pM-V1.0 | Root     | COM 1  |     |              |            | 1 (h)   |              |              | V L2-L3        |          |
|        | -                | 5: Load.V L2-N                 | ATyS-pM-V1.0 | Root     | COM 1  |     |              |            | 1 (h)   |              |              | V L2-N         |          |

11. Under the File menu, compile the project and download to controller.

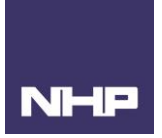

## Modbus Communication Address Map

The grouping of the variables has been changed from the original map for the ease of monitoring and grouping on the UWP WebApp. The descriptions in this document are more detailed than the driver as this can be used as a reference.

#### **Counter Values**

Function 3 Code (read only)

| Hex.<br>Address | Word count | Description                       | Unit | Place in ATyS p M Modbus<br>Map |
|-----------------|------------|-----------------------------------|------|---------------------------------|
| 500A            | 1          | Position I Switches (Operations)  |      | 13.9.4 Status                   |
| 500B            | 1          | Position II Switches (Operations) |      | 13.9.4 Status                   |
| 5009            | 1          | Total Cycles counter              |      | 13.9.4 Status                   |

#### Load

Function 3 Code (read only)

| Hex.<br>Address | Word count | Description                               | Unit | Place in ATyS p M Modbus<br>Map |
|-----------------|------------|-------------------------------------------|------|---------------------------------|
| 5106            | 1          | Hz (Frequency Fr)                         | Hz   | 13.9.4 Load                     |
| 5100            | 1          | V L1 – L2 (Phase to phase Voltage U12)    | V    | 13.9.4 Load                     |
| 5103            | 1          | V L1 – N (Phase 1 to neutral voltage, V1) | V    | 13.9.4 Load                     |
| 5101            | 1          | V L2 – L3 (Phase to phase Voltage U23)    | V    | 13.9.4 Load                     |
| 5104            | 1          | V L2 – N (Phase 2 to neutral voltage, V2) | V    | 13.9.4 Load                     |
| 5102            | 1          | V L3 – L1 (Phase to phase Voltage U31)    | V    | 13.9.4 Load                     |
| 5105            | 1          | V L3 – N (Phase 3 to neutral voltage, V3) | V    | 13.9.4 Load                     |

#### Source Voltages

| Hex.<br>Address | Word count | Description                                            | Unit | Place on ATyS p M Modbus<br>Map |
|-----------------|------------|--------------------------------------------------------|------|---------------------------------|
| 510D            | 1          | 1 – F (Source I: Frequency)                            | Hz   | 13.9.4 Source                   |
| 5107            | 1          | 1 – V L1-L2 (Source I: Phase to phase voltage U12)     | V    | 13.9.4 Source                   |
| 510A            | 1          | 1 – V L1-LN (Source I: Phase 1 to neutral voltage V1)  | V    | 13.9.4 Source                   |
| 5108            | 1          | 1 – V L2-L3 (Source I: Phase to phase voltage U23)     | V    | 13.9.4 Source                   |
| 510B            | 1          | 1 – V L2-LN (Source I: Phase 2 to neutral voltage V2)  | V    | 13.9.4 Source                   |
| 5109            | 1          | 1 – V L3-L1 (Source I: Phase to phase voltage U31)     | V    | 13.9.4 Source                   |
| 510C            | 1          | 1 – V L3-LN (Source I: Phase 3 to neutral voltage V3)  | V    | 13.9.4 Source                   |
| 5114            | 1          | 2 – F (Source II: Frequency)                           | Hz   | 13.9.4 Source                   |
| 510E            | 1          | 2 – V L1-L2 (Source II: Phase to phase voltage U12)    | V    | 13.9.4 Source                   |
| 5111            | 1          | 2 – V L1-LN (Source II: Phase 1 to neutral voltage V1) | V    | 13.9.4 Source                   |
| 510F            | 1          | 2 – V L2-L3 (Source II: Phase to phase voltage U23)    | V    | 13.9.4 Source                   |
| 5112            | 1          | 2 – V L2-LN (Source II: Phase 1 to neutral voltage V2) | V    | 13.9.4 Source                   |
| 5110            | 1          | 2 – V L3-L1 (Source II: Phase to phase voltage U31)    | V    | 13.9.4 Source                   |
| 5113            | 1          | 2 – V L3-LN (Source II: Phase 1-neutral voltage V3)    | V    | 13.9.4 Source                   |

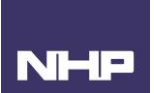

#### Status – Alarms

| Hex.<br>Address | Word<br>count | Description                                             | Unit | Place on ATyS p M Modbus<br>Map |
|-----------------|---------------|---------------------------------------------------------|------|---------------------------------|
|                 |               | Alarm/Fault Code                                        |      |                                 |
|                 |               | 0: None                                                 |      |                                 |
|                 |               | 1: F00 OP FCT - Operating Factor - Duty Cycle           |      |                                 |
|                 |               | 2: F03 NEUTRAL - Neutral Wiring Mismatch                |      |                                 |
|                 |               | 3: F11 FLT-1 - Source 1 Fault                           |      |                                 |
|                 |               | 4: F21 FLT-2 - Source 2 Fault                           |      |                                 |
|                 |               | 5: F12 ALR-1 - Source 1 Alarm                           |      |                                 |
|                 | 1             | 6: F22 ALR-2 - Source 2 Alarm                           |      |                                 |
| 500D            |               | 7: F13 ROT-1 - Priority Source 1 Phase Rotation Fault   |      | 13.9.4 Status                   |
|                 |               | 8: F23 ROT-2 - Priority Source 2 Phase Rotation Fault   |      |                                 |
|                 |               | 9: F14 CAP-1 - Source 1 Return to Zero Capacitor Fault  |      |                                 |
|                 |               | 10: F24 CAP-2 - Source 1 Return to Zero Capacitor Fault |      |                                 |
|                 |               | 11: F15 PWR-1 - Source 1 Insufficient Switchover Power  |      |                                 |
|                 |               | 12: F25 PWR-2 - Source 1 Insufficient Switchover Power  |      |                                 |
|                 |               | 13: F16 POS-1 - Position I Fault                        |      |                                 |
|                 |               | 14: F26 POS-2 - Position II Fault                       |      |                                 |
|                 |               | 15: F06 POS-0 - Position 0 Fault                        |      |                                 |
|                 |               | Fault summary (Fault signal)                            |      |                                 |
| 500C            | 1             | 0: None                                                 |      | 13.9.4 Status                   |
|                 |               | 1: Alarm                                                |      |                                 |
|                 |               | 2: Fault                                                |      |                                 |
|                 |               | Last Switch over cause (Cause of last switchover)       |      |                                 |
|                 |               | 0: None                                                 |      |                                 |
|                 |               | 1: Manual                                               |      |                                 |
|                 |               | 2: Under voltage source 1                               |      |                                 |
|                 |               | 3: Under voltage source 2                               |      |                                 |
|                 |               | 4: Over voltage source 1                                |      |                                 |
| 5005            |               | 5: Over voltage source 2                                |      |                                 |
| 500E            | 1             | 6: Under Frequency source 1                             |      | 13.9.4 Status                   |
|                 |               | 7: Under Frequency source 2                             |      |                                 |
|                 |               | 8: Over Frequency source 1                              |      |                                 |
|                 |               | 9: Over Frequency source 2                              |      |                                 |
|                 |               | 10: Unbalance Source 1                                  |      |                                 |
|                 |               | 11: Unbalance Source 2                                  |      |                                 |
|                 |               | 12: Rotation Source 1                                   |      |                                 |
|                 |               | 13: Rotation Source 2                                   |      |                                 |

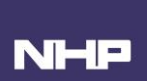

# Status – Network Configuration

| Hex.<br>Address | Word count | Description                  | Unit | Place on ATyS p M Modbus<br>Map |
|-----------------|------------|------------------------------|------|---------------------------------|
|                 |            | 2ND TRIP                     |      |                                 |
| 565E            | 1          | 0: NO                        |      | 13.9.6. Network Configuration   |
|                 |            | 1: YES                       |      |                                 |
|                 |            | Application Type             |      |                                 |
| 5655            |            | 0: M – M (Network – Network) |      | 13.9.6. Network Configuration   |
|                 |            | 1: M – G (Network – Genset)  |      |                                 |
|                 |            | Genset Starting Relay        |      |                                 |
| 5657            | 1          | 0: NO                        |      | 13.9.6. Network Configuration   |
|                 |            | 1: NC                        |      |                                 |
|                 |            | MOD AUT                      |      |                                 |
| 565F            | 1          | 0: No                        |      | 13.9.6. Network Configuration   |
|                 |            | 1: Yes                       |      |                                 |
|                 |            | Neutral Placement            |      |                                 |
| 5651            | 1          | 0: Auto                      |      | 13.9.6 Network Configuration    |
| 5051            | 1          | 1: On the Left               |      | 15.5.6. Network Conliguration   |
|                 |            | 2: On the Right              |      |                                 |
|                 |            | Phase Direction              |      |                                 |
| 5652            | 1          | 0: Undefined                 |      | 13.9.6 Network Configuration    |
| 5052            | 1          | 1: ABC                       |      | 15.5.6. Network Conliguration   |
|                 |            | 2: ACB                       |      |                                 |
|                 |            | PRIO EON                     |      |                                 |
| 565A            | 1          | 0: No                        |      | 13.9.6. Network Configuration   |
|                 |            | 1: Yes                       |      |                                 |
|                 |            | PRIO NET                     |      |                                 |
| 5658            | 1          | 0: None                      |      | 13.9.6 Network Configuration    |
| 5050            | 1          | 1: Source 1                  |      | 15.5.6. Network Conliguration   |
|                 |            | 2: Source 2                  |      |                                 |
|                 |            | PRIO TON                     |      |                                 |
| 5659            | 1          | 0: No                        |      | 13.9.6. Network Configuration   |
|                 |            | 1: Yes                       |      |                                 |
|                 |            | Rated Frequency              |      |                                 |
| 5654            | 1          | 0: 50Hz                      |      | 13.9.6. Network Configuration   |
|                 |            | 1: 60Hz                      |      |                                 |
| 5653            | 1          | Rated Voltage                | V    | 13.9.6. Network Configuration   |
|                 |            | RETRANS                      |      |                                 |
| 565B            | 1          | 0: No                        |      | 13.9.6. Network Configuration   |
|                 |            | 1: Yes                       |      |                                 |
|                 |            | RETURN O                     |      |                                 |
| 565C            | 1          | 0: No                        |      | 13.9.6. Network Configuration   |
|                 |            | 1: Yes                       |      |                                 |
|                 |            | Type of network              |      |                                 |
|                 |            | 0: 4NBL (230/400V)           |      |                                 |
|                 |            | 1: 1BL (230/400V)            |      |                                 |
|                 |            | 2: 41NBL (230/400V)          |      |                                 |
|                 |            | 3: 42NBL (230/400V)          |      |                                 |
| 5650            | 1          | 4: 3NBL (230/400V)           |      | 13.9.6. Network Configuration   |
|                 |            | 5: 4NBL (127/230V)           |      |                                 |
|                 |            | 6: 3NBL (127/230V)           |      |                                 |
|                 |            | 7: 2NBL (127/230V)           |      |                                 |
|                 |            | 8: 2BL (127/230V)            |      |                                 |
|                 |            | 9: 42NBL (127/230V)          |      |                                 |

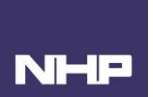

#### Status – Sources

Function 3 Code (read only)

| Hex.<br>Address | Word<br>count | Description                                                                            | Unit | Place on ATyS p M Modbus<br>Map |
|-----------------|---------------|----------------------------------------------------------------------------------------|------|---------------------------------|
| 5001            | 1             | Operating Mode<br>0x0000: Manual<br>0x0010: Auto<br>0x0020: Control<br>0x0040: Inhibit |      | 13.9.4 Status                   |
| 5005            | 1             | Priority<br>0: Network<br>1: Source 1<br>2: Source 2                                   |      | 13.9.4 Status                   |
| 5006            | 1             | Source 1 State<br>0: No Source<br>1: Out of Threshold<br>2: Available                  |      | 13.9.4 Status                   |
| 5004            | 1             | Source 2 Start Generator relay State<br>0: Not Active<br>1: Active                     |      | 13.9.4 Status                   |
| 5007            | 1             | Source 2 State<br>0: No Source<br>1: Out of Threshold<br>2: Available                  |      | 13.9.4 Status                   |
| 5002            | 1             | Switch Position<br>0: Unknown<br>1: Position 0<br>2: Position I<br>3: Position II      |      | 13.9.4 Status                   |

### Source – Tests

| Hex.<br>Address | Word count | Description                                                                                                    | Unit | Place on ATyS p M Modbus<br>Map |
|-----------------|------------|----------------------------------------------------------------------------------------------------|------|---------------------------------|
| 5008            | 1          | Test in Progress           0x0000: None           0x0001: TOF           0x0002: EOF           0x0004: TON           0x0008: EON |      | 13.9.4 Status                   |

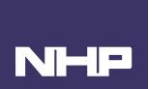

## Status – Time Delay Configuration

Function 3 Code (read only)

| Hex.<br>Address | Word count | Description                                                             | Unit | Place on ATyS p M Modbus<br>Map  |
|-----------------|------------|-------------------------------------------------------------------------|------|----------------------------------|
| 550F            | 1          | External Order on Load Duration (E2T)<br>0: Limited<br>1: Unlimited     |      | 13.9.6. Time delay configuration |
| 550D            | 1          | <b>Test Off Load Duration Timer (TFT)</b><br>0: Limited<br>1: Unlimited |      | 13.9.6. Time delay configuration |
| 550B            | 1          | <b>Test On Load Duration Timer (TOT)</b><br>0: Limited<br>1: Unlimited  |      | 13.9.6. Time delay configuration |

## Threshold Configurations

| Hex.<br>Address | Word count | Description                    | Unit | Place on ATyS p M Modbus<br>Map |
|-----------------|------------|--------------------------------|------|---------------------------------|
| 555E            | 1          | S1 Lower Frequency             |      | 13.9.6. Threshold configuration |
| 555F            | 1          | S1 Lower Frequency Hysteresis  |      | 13.9.6. Threshold configuration |
| 5552            | 1          | S1 Lower Voltage               |      | 13.9.6. Threshold configuration |
| 5553            | 1          | S1 Lower Voltage Hysteresis    |      | 13.9.6. Threshold configuration |
| 5558            | 1          | S1 Unbalanced Phase            |      | 13.9.6. Threshold configuration |
| 5559            | 1          | S1 Unbalanced Phase Hysteresis |      | 13.9.6. Threshold configuration |
| 555C            | 1          | S1 Upper Frequency             |      | 13.9.6. Threshold configuration |
| 555D            | 1          | S1 Upper Frequency Hysteresis  |      | 13.9.6. Threshold configuration |
| 5550            | 1          | S1 Upper Voltage               |      | 13.9.6. Threshold configuration |
| 5551            | 1          | S1 Upper Voltage Hysteresis    |      | 13.9.6. Threshold configuration |
| 5562            | 1          | S2 Lower Frequency             |      | 13.9.6. Threshold configuration |
| 5563            | 1          | S2 Lower Frequency Hysteresis  |      | 13.9.6. Threshold configuration |
| 5556            | 1          | S2 Lower Voltage               |      | 13.9.6. Threshold configuration |
| 5557            | 1          | S2 Lower Voltage Hysteresis    |      | 13.9.6. Threshold configuration |
| 555A            | 1          | S2 Unbalanced Phase            |      | 13.9.6. Threshold configuration |
| 555B            | 1          | S2 Unbalanced Phase Hysteresis |      | 13.9.6. Threshold configuration |
| 5560            | 1          | S2 Upper Frequency             |      | 13.9.6. Threshold configuration |
| 5561            | 1          | S2 Upper Frequency Hysteresis  |      | 13.9.6. Threshold configuration |
| 5555            | 1          | S2 Upper Voltage Hysteresis    |      | 13.9.6. Threshold configuration |
| 5554            | 1          | S2 Upper Voltage               |      | 13.9.6. Threshold configuration |

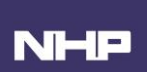

## Time Delay Configuration Values

| Hex.<br>Address | Word count | Description                                                                                  | Unit | Place on ATyS p M Modbus<br>Map  |
|-----------------|------------|----------------------------------------------------------------------------------------------|------|----------------------------------|
| 5514            | 1          | External Order Off Load Timer (End) - E7T                                                    |      | 13.9.6. Time delay Configuration |
| 5513            | 1          | External Order Off Load Timer (Start) - E5T                                                  |      | 13.9.6. Time delay Configuration |
| 5512            | 1          | External Order On Load Timer (Duration) - E2T                                                |      | 13.9.6. Time delay Configuration |
| 5515            | 1          | External Order On Load Timer (Duration) - E6T                                                |      | 13.9.6. Time delay Configuration |
| 5511            | 1          | External Order On Load Timer (End) - E3T                                                     |      | 13.9.6. Time delay Configuration |
| 5510            | 1          | External Order On Load Timer (Start) - E1T                                                   |      | 13.9.6. Time delay Configuration |
| 5516            | 1          | Load Shedding duration (LST)                                                                 |      | 13.9.6. Time delay Configuration |
| 5500            | 1          | S1 Loss - SFT Failure Timer (1FT)                                                            |      | 13.9.6. Time delay Configuration |
| 5503            | 1          | S1 Return to 0 (10T)                                                                         |      | 13.9.6. Time delay Configuration |
| 5501            | 1          | S1 SAT Return Time (1RT)                                                                     |      | 13.9.6. Time delay Configuration |
| 5507            | 1          | S2 LAT Cooldown Timer (2CT)                                                                  |      | 13.9.6. Time delay Configuration |
| 5505            | 1          | S2 loss - SFT Failure Timer (2FT)                                                            |      | 13.9.6. Time delay Configuration |
| 5508            | 1          | S2 Return to 0 (2OT)                                                                         |      | 13.9.6. Time delay Configuration |
| 5509            | 1          | S2 Starting Timeout (2ST)                                                                    |      | 13.9.6. Time delay Configuration |
| 5506            | 1          | S2 2RT Or 2AT (Source II return: 2RT (App M-M) or Source II<br>Stabilisation: 2AT (App M-G)) |      | 13.9.6. Time delay Configuration |
| 550E            | 1          | Test Off Load duration timer (TFT)                                                           |      | 13.9.6. Time delay Configuration |
| 550C            | 1          | Test On Load Duration (TOT)                                                                  |      | 13.9.6. Time delay Configuration |
| 550A            | 1          | Time Without Power 0DT                                                                       |      | 13.9.6. Time delay Configuration |

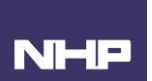

### Timer Delay Values

| Hex.<br>Address | Word<br>count | Description                                                                                   | Unit | Place on ATyS p M Modbus<br>Map |
|-----------------|---------------|-----------------------------------------------------------------------------------------------|------|---------------------------------|
| 5216            | 1             | External Order Off Load Timer (Duration) - E7T                                                |      | 13.9.4. Time Delays             |
| 5215            | 1             | External Order Off Load Timer (Start) - E5T                                                   |      | 13.9.4. Time Delays             |
| 5214            | 1             | External Order On Load Timer (Duration) - E2T                                                 |      | 13.9.4. Time Delays             |
| 5217            | 1             | External Order On Load Timer (Duration) - E6T                                                 |      | 13.9.4. Time Delays             |
| 5213            | 1             | External Order On Load Timer (End) - E3T                                                      |      | 13.9.4. Time Delays             |
| 5212            | 1             | External Order On Load Timer (Start) - E1T                                                    |      | 13.9.4. Time Delays             |
| 520F            | 1             | Load Shedding duration (LST)                                                                  |      | 13.9.4. Time Delays             |
| 520C            | 1             | Programmed genset started following its last stop - EET                                       |      | 13.9.4. Time Delays             |
| 5200            | 1             | S1 Loss - SFT Failure Timer (1FT)                                                             |      | 13.9.4. Time Delays             |
| 5203            | 1             | S1 Return to 0 (10T)                                                                          |      | 13.9.4. Time Delays             |
| 5201            | 1             | S1 SAT Return Time (1RT)                                                                      |      | 13.9.4. Time Delays             |
| 5208            | 1             | S2 2RT Or 2AT (Source II return: 2RT (Appli M-M) or Source II Stabilisation: 2AT (Appli M-G)) |      | 13.9.4. Time Delays             |
| 520B            | 1             | S2 FST Start Timeout Timer (2ST)                                                              |      | 13.9.4. Time Delays             |
| 5209            | 1             | S2 LAT Cooldown Timer (2CT)                                                                   |      | 13.9.4. Time Delays             |
| 5207            | 1             | S2 loss - SFT Failure Timer (2FT)                                                             |      | 13.9.4. Time Delays             |
| 520A            | 1             | S2 Return to 0 (2OT)                                                                          |      | 13.9.4. Time Delays             |
| 5210            | 1             | Test Off Load Duration (TFT)                                                                  |      | 13.9.4. Time Delays             |
| 5211            | 1             | Test On Load Duration (TOT)                                                                   |      | 13.9.4. Time Delays             |
| 520E            | 1             | Time Without Power 0DT                                                                        |      | 13.9.4. Time Delays             |